# Contenido

| 1. | <b>REC</b><br>2 | HAZO  | D DE FACTURAS: CRITERIOS A TENER EN CUENTA Y PROCEDIMIENTOS A SEGU | IR. |
|----|-----------------|-------|--------------------------------------------------------------------|-----|
|    | 1.1.            | Firm  | nante seleccionado incorrecto                                      | 2   |
|    | 1.1.            | 1.    | FACTURAS NO CONFORMADAS                                            | 2   |
|    | 1.1.            | 2.    | FACTURAS CONFORMADAS                                               | 2   |
|    | 1.2.            | Part  | ida Presupuestaria errónea                                         | 3   |
|    | 1.2.            | 1.    | CONSIDERACIONES PREVIAS.                                           | 3   |
|    | 1.2.            | 2.    | CORECCIÓN ERRORES EN LA PARTIDA PRESUPUESTARIA                     | 4   |
|    | 1.2.            | 3.    | RESUMEN                                                            | 5   |
| 2. | EJEC            | CUCIÓ | ÓN DE SENTENCIAS Y CUENTA DE CONSIGNACIÓN                          | 6   |
| 3. | ASC             | OCIAC | IÓN DE FACTURAS CON EXPEDIENTES SUPLEMENTARIOS (CONTRATOS)         | 7   |
|    | 3.1.            | Situ  | aciones en las que resulta obligatorio crear un INC_AB o un INC_CF | 7   |
|    | 3.2.            | Aso   | ciar facturas con expedientes suplementarios                       | 8   |
|    | 3.3.            | Exp   | ediente suplementario a informar según el contrato                 | 8   |
|    | 3.4.            | Vali  | daciones en la Consola de Facturas.                                | 9   |
|    | 3.4.            | 1.    | PROVEEDOR DEL CONTRATO Y DE LA FACTURA DEBEN COINCIDIR             | 9   |
|    | 3.4.            | 2.    | EXPEDIENTE SUPLEMENTARIO INDICADO DEBE EXISTIR.                    | 9   |

# 1. RECHAZO DE FACTURAS: CRITERIOS A TENER EN CUENTA Y PROCEDIMIENTOS A SEGUIR.

La conformidad de una factura es ÚNICA.

## 1.1. Firmante seleccionado incorrecto.

### 1.1.1. FACTURAS NO CONFORMADAS

- Si la factura aún no ha sido conformada, el gestor puede recuperarla del Portafirmas y volver a enviarla a conformidad seleccionando el firmante correcto.
- Una factura enviada a Portafirmas que aún no ha sido conformada por el firmante se encuentra en estado "02 Factura pendiente de conformar" y situación "11 Factura enviada a Conformar".
- En esta situación, el gestor puede acceder a la factura desde la tesela "Conformidad/Reenvío a Gestión" para seleccionar el botón "Recuperar de Portafirmas" :

| 2 🔇 🔉 🏹                                                                                                    |                                              |              | N                        | lodificar documento |
|----------------------------------------------------------------------------------------------------|----------------------------------------------|--------------|--------------------------|---------------------|
| "Una manera de hacer l<br>"Una manera de hacer l<br>ON/OFF Visualizar docume. <u>Fods funções de Desarro</u> | tumpa"<br>" <sup>Region</sup> elog de Estado | rios         | Recuperar de Portafirmas | a Más ∨             |
| Numero Documento:                                                                                            | 14299                                        |              | Sociedad: AG00 Junta     | a de Extremadura    |
| Datos de Cabecera de Factura                                                                                 |                                              |              |                          |                     |
| 📓 Estado-Situación 👸 Dato                                                                                    | os de Factura 🛞 Acreedor                     | Ø Documento: | s Anexos 📃 Docume        | ntos Generados 🛛 🖺  |
| Código de Status: 02                                                                                         | Factura pendiente de conforma                | ar:          |                          |                     |
| Situación Status: 11                                                                                         | Factura enviada a Conformar                  |              |                          |                     |
| Numero Documento: 1-                                                                                         | 4299                                         |              |                          |                     |
| Tipo Documento: 10 Fac                                                                                       | tura Manual                                  | ~            |                          |                     |
| * Tipología documento: F F                                                                                   | actura Pago Directo                          |              |                          |                     |

• Una vez realizadas las acciones anteriores, la factura regresará al estado "01 Factura pendiente de tramitar" y situación "03 Factura sin errores en verificación" y el gestor seleccionar un nuevo firmante desde la tesela "Gestión de Facturas".

#### **1.1.2. FACTURAS CONFORMADAS**

• Si la factura ya ha sido conformada y el firmante que la ha conformado no es la persona correcta, el gestor NO puede rechazar la factura y volverla a recuperar para enviarla nuevamente a Portafirmas, debido a que la conformidad es única.

#### Facturas manuales

• Si la factura es manual, el gestor podrá realizar 2 acciones:

- Rechazar la factura manual que ha sido conformada por el firmante incorrecto y volver a generar una nueva factura para enviarla a conformar seleccionando el firmante correcto.
- Anexar un documento externo a la factura que ha sido conformada por el firmante incorrecto en el que se indique el error cometido al seleccionar el firmante por parte del gestor y en el que se recoja la conformidad manifiesta de la persona que debería haber firmado la factura en relación a los datos que actualmente contiene dicha factura.

## Facturas electrónicas

- Si la factura es electrónica, el gestor en ningún caso podrá rechazarla ya que si el firmante es erróneo se trata de un error en la gestión y no de un error en los datos emitidos por el proveedor.
  - En casos de facturas electrónicas conformadas por un firmante erróneo, el gestor tendrá que anexar un documento externo que justifique el error en la selección del firmante y en el que se recoja la conformidad manifiesta de la persona que debería haber firmado realmente la factura.

# **1.2.** Partida Presupuestaria errónea.

# 1.2.1. CONSIDERACIONES PREVIAS.

 Una vez se ha producido la conformidad de una factura, el usuario NO puede modificar ningún dato económico de la factura, entre los que se incluyen los datos de posición, por ejemplo, la partida presupuestaria (centro gestor, posición presupuestaria, fondo, elemento PEP).

# Facturas electrónicas.

• El hecho de que una factura electrónica haya sido conformada y contenga datos de partida incorrectos a efectos de la ejecución presupuestaria NO supone un motivo de rechazo de la factura, ya que se trata de un error ajeno a los datos emitidos por el proveedor en la factura electrónica.

• Las acciones que debe realizar el gestor en facturas electrónicas ya conformadas que contengan errores en la partida presupuestaria informada dependerán de la tipología (si tiene el tratamiento de ACF las acciones a realizar serán diferentes al tratamiento de Pago Directo).

# Facturas de indemnizaciones transferidas desde INDEM.

• Son facturas que por su tratamiento se generan conformadas sin necesidad de tener que ser enviadas a Portafirmas.

 Para las facturas generadas a partir de expedientes INDEM (tipo 50 y subtipo I1) el gestor tendrá que proceder a rechazarla y a generar una nueva con los datos correctos desde el módulo de Indemnizaciones.

#### Facturas de indemnizaciones manuales.

• Son facturas que por su tratamiento se generan conformadas sin necesidad de tener que ser enviadas a Portafirmas.

• Para las facturas de indemnizaciones creadas manualmente por el gestor (tipo 50 y subtipo I2) el gestor podrá rechazarla y generar una nueva con los datos correctos.

• También puede realizar las mismas acciones que en las facturas electrónicas ya conformadas que contengan errores la partida presupuestaria y que veremos a continuación.

#### Facturas manuales.

- Por su parte, si la factura ha sido creada manualmente por el gestor, el usuario SÍ puede proceder a rechazar la factura y generar una nueva con los datos de posición correctos, la cual tendrá que enviar a conformidad al tratarse de una nueva factura a efectos del sistema.
- También puede realizar las mismas acciones que en las facturas electrónicas ya conformadas que contengan errores la partida presupuestaria y que veremos a continuación.

# **1.2.2.** CORECCIÓN ERRORES EN LA PARTIDA PRESUPUESTARIA.

• En este punto, se tratará la forma de corregir errores en la partida presupuestaria en facturas ya conformadas (facturas electrónicas y facturas manuales que no hayan sido rechazadas).

• Así pues, en aquellos casos en los que el gestor opte por no rechazar una que tenga el tratamiento de un pago directo, el usuario NO podrá modificar los datos de la partida presupuestaria existentes en la factura, pero sí hacer referencia al documento presupuestario con la partida presupuestaria correcta.

 De este modo, el consumo se realizará sobre el documento presupuestario de origen indicado, pudiendo identificarse a través de la tesela "Informe de discrepancias en imputación presupuestaria" aquellas facturas que contengan unos datos de partida presupuestaria diferentes a los del documento presupuestario de origen sobre el que se ha creado el Reconocimiento de Obligación:

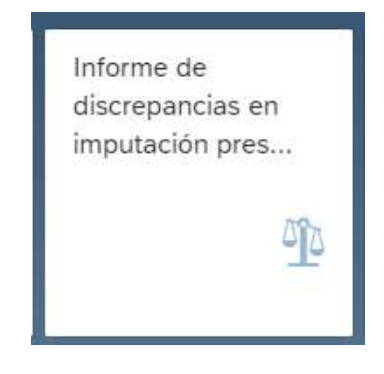

• Por su parte, si la factura manual que contiene errores en los datos de partida no ha sido rechazada o si la factura electrónica tiene el tratamiento de una factura de ACF, el habilitado podrá modificar la aplicación presupuestaria de la misma durante la incorporación de la factura al libro de caja.

| MPN.            |                                                                |                              |                        |                             | Constant                        | 101010-1010-1010 |              |               |     |
|-----------------|----------------------------------------------------------------|------------------------------|------------------------|-----------------------------|---------------------------------|------------------|--------------|---------------|-----|
| Retreacar       | Element Referic                                                | innes le                     | dis Desglove           | Incorporar Facturas Cornela | Incorporar Docs. Presupuestanos | Max              |              |               |     |
| elección        | de Datos                                                       |                              |                        | Visualiz.saldos p           | interva visual.                 |                  |              |               |     |
| Interv. a       | visual                                                         |                              |                        |                             | Selar Inical                    | 75.406,49        | EUR          |               |     |
| 13              | .94.2021 - 15.04.1                                             | 021                          |                        |                             | + Total ingresses               | 0,00             | EUR          |               |     |
| 3               | Hoy                                                            | 1.2                          |                        |                             | - Tetal guites                  | 0,00             | EUR          |               |     |
| 5               | Semana Actual                                                  | 28                           |                        |                             | = Saldo frial:                  | 75,406,49        | EUR          |               |     |
| 5               | Mas Arturi                                                     | 5                            |                        |                             |                                 |                  |              |               |     |
| 3               | Ejercicio Actual                                               | 2                            |                        |                             |                                 |                  |              |               |     |
| 5               | ociedad Habiti <mark>AG00 (</mark> A<br>N° Libro Ceja (0602 (H | inta de Extre<br>ACIENDA Y A | medura<br>DMON POBLICA |                             | -                               |                  |              |               |     |
| estus )         |                                                                |                              |                        |                             |                                 |                  |              |               |     |
| erton<br>Operac | siden.                                                         | Importe                      |                        | S., Icon., Centro gestor    | Posición presupuestaria         | Fondes           | Elemento PEP | Acreedor Atta | 6at |

#### 1.2.3. **RESUMEN**.

| Tipo de Factura con<br>errores en los datos de<br>partida  | ¿Puede modificarse los<br>datos de partida tras la<br>conformidad? | ረPuede<br>rechazarse la<br>factura? | ¿Acciones a realizar para facturas de<br>ACF?                                                                                                    | ¿Acciones a realizar para facturas de Pago Directo?                                                                                                    |
|------------------------------------------------------------|--------------------------------------------------------------------|-------------------------------------|----------------------------------------------------------------------------------------------------|----------------------------------------------------------------------------------------------------|
| Facturas manuales                                          | NO                                                                 | SI                                  | <ol> <li>Rechazar la factura y crear una<br/>nueva manualmente con los datos<br/>correctos</li> <li>Incorporar la factura al libro de<br/>caja y que el habilitado modifique la<br/>imputación presupuestaria durante<br/>la incorporación a la caja</li> </ol> | <ol> <li>Rechazar la factura y crear una nueva<br/>manualmente con los datos correctos</li> <li>Acceder a la tesela "Generación de Obligaciones<br/>desde Consola" para crear el documento O asociado<br/>a la factura con referencia al documento<br/>presupuestario que tenga la partida correcta. El<br/>consumo se realizará sobre la partida del documento<br/>presupuestario, aunque la factura continuará<br/>teniendo la partida errónea, pero podrá ser<br/>identificado el caso desde la tesela "Discrepancias<br/>Imputación Presupuestaria".</li> </ol> |
| Facturas electrónicas                                      | NO                                                                 | NO                                  | 1) Incorporar la factura al libro de<br>caja y que el habilitado modifique la<br>imputación presupuestaria durante<br>la incorporación a la caja                                                                                                    | 1) Acceder a la tesela "Generación de Obligaciones<br>desde Consola" para crear el documento O asociado<br>a la factura con referencia al documento<br>presupuestario que tenga la partida correcta. El<br>consumo se realizará sobre la partida del documento<br>presupuestario, aunque la factura continuará<br>teniendo la partida errónea, pero podrá ser<br>identificado el caso desde la tesela "Discrepancias<br>Imputación Presupuestaria".                                                                                                    |
| Facturas<br>indemnizaciones<br>transferidas desde<br>INDEM | NO                                                                 | SI                                  | 1) Rechazar la factura y transferir una<br>nueva desde INDEM con los datos<br>correctos                                                                                                    | 1) Rechazar la factura y transferir una nueva desde<br>INDEM con los datos correctos                                                                                                    |
| Facturas<br>indemnizaciones<br>manuales                    | NO                                                                 | SI                                  | <ol> <li>Rechazar la factura y crear una<br/>nueva manualmente con los datos<br/>correctos</li> <li>Incorporar la factura al libro de<br/>caja y que el habilitado modifique la<br/>imputación presupuestaria durante<br/>la incorporación a la caja</li> </ol> | <ol> <li>Rechazar la factura y crear una nueva<br/>manualmente con los datos correctos</li> <li>Acceder a la tesela "Generación de Obligaciones<br/>desde Consola" para crear el documento O asociado<br/>a la factura con referencia al documento<br/>presupuestario que tenga la partida correcta. El<br/>consumo se realizará sobre la partida del documento<br/>presupuestario, aunque la factura continuará<br/>teniendo la partida errónea, pero podrá ser<br/>identificado el caso desde la tesela "Discrepancias<br/>Imputación Presupuestaria".</li> </ol> |

# 2. EJECUCIÓN DE SENTENCIAS Y CUENTA DE CONSIGNACIÓN

• El tipo de gasto definido para las Ejecuciones de Sentencias para los expedientes GASTOS es el "13 EJECUCIÓN DE SENTENCIAS".

• En estos tipos de gastos se ha establecido que la cadena contable debe ser R-ADO, siendo obligatorio generar ese documento ADO\_R desde la Consola de Facturas, es decir, para los pagos de ejecuciones de sentencias resulta obligatorio la creación de una factura.

• En estos casos, resulta necesario que en el dato maestro del tercero al cual se va a emitir el pago de la sentencia judicial tenga añadida la cuenta bancaria habilitada por el Ministerio a tal efecto (única para todos los Juzgados).

| Interfac.clai. 1000129477<br>Marvier: 100 Inicia @ Identificador Dirección Resumen dirección Cuetrol Districtionados Status Distos addicionates Provendor: Datos general<br>Datos bancarios<br>D IBAN IBAN IBAN IBAN BAN<br>Michail. * Descripción<br>Descripción                                                                                                    | Cuenta habilitada po<br>Ministerio                          | r el  Vibuat en función IC 20001 Acreedor                    | Services para interes o Mais o Mais o                                             |                                             |
|----------------------------------------------------------------------------------------------------|-------------------------------------------------------------|--------------------------------------------------------------|-----------------------------------------------------------------------------------|---------------------------------------------|
| Image: Image: | Interitor cial. 1000129477<br>MaxHtt: 100 Inicia (2)        | Identificador Dirección Resumen dirección<br>Datos bancarios | Coetrol Distriction-caries Status Outos adicionales                               | Provendor: Datos generales                  |
|                                                                                                    | R   C   C   V   → +++<br>Inf.cial. <sup>→</sup> Descripcion | ID IEAN (IEAN E55500493569020005001274                       | Au. Nombre institución tinanciera<br>BANCO SANTANDER/Nadris - Oficina de Juzgados | In/Weldez Fin weld:<br>03.94.2028 31.12.999 |

• En la pestaña "Datos Factura" de la factura resulta necesario informar en el campo "Número de Factura" la cuenta de consignación porque de ahí saldrá el concepto de la transferencia.

|                       | ሬ < 🗟 🏧                                   |                               |
|-----------------------|-------------------------------------------|-------------------------------|
|                       | ON/OFF Visualizar documento Log de Estado | Comentarios Más 🗸             |
|                       | Numero Documento:                         | 101712                        |
|                       | Datos de Cabecera de Factura              |                               |
|                       | Estado-Situación 🕺 Datos de               | Factura (2) Acreedor 🔗 Docume |
|                       | Abono                                     | Ejercicio                     |
|                       | Fecha Emisión: 16.01.20                   | 20 2020                       |
|                       | Fecha Conforme: 12.03.20                  | 21                            |
| Informar la Cuenta de | Referencia: 00000101                      | 712                           |
| Consignaciones        | Número de Factura: 11240000               | 89011019                      |
|                       | Nümero de Serie:                          |                               |
|                       | Factura Ref.:                             |                               |

• En este sentido, la Consola de Facturas incluye una validación para verificar que los 4 primeros dígitos informados en la Cuenta de Consignación del campo

"Número de Factura" sean los mismos 4 dígitos que se recogen en el campo "№ de Identificación" del dato maestro del tercero que está informado en la factura.

| ሬ < 🏔 🐝                                                     |                                   |                                  | Visı                    | alizar documento                       |
|-------------------------------------------------------------|-----------------------------------|----------------------------------|-------------------------|----------------------------------------|
| ON/OFF Visualizar documento Log de                          | Estado Comentarios Más 🗸          | 0                                |                         | Consola de                             |
| Numero Documer                                              | nto: 101712                       | Soci                             | edad: AG00 Ju           | Facturas                               |
| Datos de Cabecera de Factura                                |                                   |                                  |                         |                                        |
| 📓 Estado-Situación 👸 🛛                                      | Datos de Factura (2) Acreed       | or 🥜 Documentos Anexo            | s 📃 Documento           | os Generados 🛛 📱 Registro              |
| Abono                                                       | Ejercicio                         |                                  | Texto Cabecera: TAS     | SACIÓN COSTAS 110/2019                 |
| Fecha Emisión: 16                                           | .01.2020 2020                     |                                  | Importe Neto:           | 200,00                                 |
| Fecha Conforme: 12                                          | .03.2021                          |                                  |                         |                                        |
| Referencia: 000                                             | 000101712                         |                                  | Importe Bruto:          | 200,00                                 |
| Número de Factura: 112                                      | 24000089011019                    |                                  |                         |                                        |
|                                                             |                                   |                                  |                         |                                        |
| Poot trabajo Búsqueda Búsqueda Búsqueda: Interlocutor comer | * Visual.en función JC: Z_0001    | 1 Acreedor V Q                   |                         |                                        |
| Interloc.cial.: 1000129477                                  | Identificador Dirección Resu      | umen dirección Control Datos ban | carlos Status Datos a   | adicionales Proveedor: Datos generales |
| MaxHit: 100 Inicio                                          | Persona física                    |                                  |                         |                                        |
|                                                             | Tipo Denominación                 |                                  | N.LE                    |                                        |
| Q Q V                                                       | ES1 España: NIF                   |                                  | \$2813600J              |                                        |
| Int.cial. Descripción                                       | 4                                 |                                  |                         |                                        |
|                                                             | 3                                 |                                  |                         |                                        |
|                                                             |                                   |                                  |                         |                                        |
|                                                             |                                   |                                  |                         |                                        |
|                                                             | Número de identificación          |                                  |                         |                                        |
|                                                             | N <sup>a</sup> interloc.com.ext.: |                                  |                         |                                        |
|                                                             | CLID Denominación                 | Número de identificación         | Institución responsable | Fe.entrada Válido de Fi                |
|                                                             | UUZGAD Código de Juzgado          | 1124                             |                         |                                        |

# 3. ASOCIACIÓN DE FACTURAS CON EXPEDIENTES SUPLEMENTARIOS (CONTRATOS)

# 3.1. Situaciones en las que resulta obligatorio crear un INC\_AB o un INC\_CF.

• Resulta obligatorio la creación de un expediente de incidencia de pago siempre que el contrato tenga un documento de fase D asociado, es decir, cuando el expediente suplementario tiene un documento D\_A o un documento AD\_R asociado.

| Alta Experiente<br>Certificaciones | Alta Expediente<br>Abono |
|------------------------------------|--------------------------|
| Vita Expediente Supl               | Alta Expediente Supt     |
| 127                                | 101                      |

• En este sentido, en aquellos contratos en los que la cadena contable asociada sea R-ADO, no será necesaria la creación de expedientes de incidencia de pago.

# **3.2.** Asociar facturas con expedientes suplementarios.

• La asociación de las facturas con los expedientes suplementarios se realiza a través del campo "Suplement. Gasto" que encontrarán en la pestaña "Otros Datos" de la factura:

| Estado-Stuactin      | Batos de Factura | Acreedor | Documentos Anexos | Concumentos Generados | Registro | (L/DIR3/FACe | Otros Dati |
|----------------------|------------------|----------|-------------------|-----------------------|----------|--------------|------------|
| Descripción ampliada |                  |          | 4                 |                       |          |              |            |
| Centro gestor        | 120010000        | 77 11    |                   |                       |          |              |            |
|                      |                  |          |                   |                       |          |              |            |
| Suplement.Gastu      |                  |          |                   |                       |          |              |            |

# **3.3.** Expediente suplementario a informar según el contrato.

• Las cadenas contables definidas para cada tipo de expediente suplementario, así como los casos en los que resulta obligatorio la creación de expedientes de incidencia de pago se recogen en la siguiente tabla:

| Tipo de<br>Contrato             | Tipo<br>Expediente<br>Suplementario | Tipo Gestión<br>Expediente<br>Suplementario                                | Cadena<br>contable<br>asociada | ¿Es necesario crear una<br>incidencia de pago?                                                                                            | Expediente a informar en<br>campo "Suplement.<br>Gasto" de la factura       |
|---------------------------------|-------------------------------------|----------------------------------------------------------------------------|--------------------------------|----------------------------------------------------------------------------------------------------|-----------------------------------------------------------------------------|
|                                 |                                     | Único Pago                                                                 | R-ADO                          | NO                                                                                                    | EI PRM                                                                      |
| Contratos<br>Menores            | PRM                                 | Múltiple Pago                                                              | R-AD-O                         | * Si es una obra, el usuario<br>tendrá que crear un INC_CF<br>* Si es un servicio/suministro,<br>el usuario tendrá que crear<br>un INC_AB | El INC_CF (si es una obra) o<br>el INC_AB (si es un<br>servicio/suministro) |
|                                 | PRMM                                | Migrado desde<br>SICCAEX                                                   | R-AD-O                         | * Si es una obra, el usuario<br>tendrá que crear un INC_CF<br>* Si es un servicio/suministro,<br>el usuario tendrá que crear<br>un INC_AB | El INC_CF (si es una obra) o<br>el INC_AB (si es un<br>servicio/suministro) |
| Contratos<br>Mayores de         | PRC                                 |                                                                            | R-A-D-O                        | Tendrá que crear un INC_CF<br>asociado a los expedientes<br>lotes.                                                                        | El INC_CF                                                                   |
| Obras                           | PRCCM                               | Migrado desde<br>SICCAEX                                                   | R-A-D-O                        | Tendrá que crear un INC_CF<br>asociado al PRCCM                                                                                           | El INC_CF                                                                   |
| Contratos<br>Mayores de         | PSS                                 |                                                                            | R-A-D-O                        | Tendrá que crear un INC_AB<br>asociado a los expedientes<br>lotes                                                                         | El INC_AB                                                                   |
| Servicios                       | PSSCM                               | Migrado desde<br>SICCAEX                                                   | R-A-D-O                        | Tendrá que crear un INC_AB<br>asociado al PSSCM                                                                                           | El INC_AB                                                                   |
| Contratos<br>Mayores de         | PSU                                 |                                                                            | R-A-D-O                        | Tendrá que crear un INC_AB<br>asociado a los expedientes<br>lotes                                                                         | El INC_AB                                                                   |
| Suministros                     | PSUCM                               | Migrado desde<br>SICCAEX                                                   | R-A-D-O                        | Tendrá que crear un INC_AB<br>asociado al PSUCM                                                                                           | El INC_AB                                                                   |
|                                 | PCC                                 | GE - Procedimiento<br>General.                                             | R-A-D-O                        | Tendrá que crear un INC_AB<br>asociado a los expedientes<br>lotes                                                                         | El INC_AB                                                                   |
| Contrataciones<br>Centralizadas | PCC                                 | EX - Especial.<br>Adhesión Sistema<br>Estatal Contratación<br>Centralizada | R-AD-O                         | Tendrá que crear un INC_AB<br>asociado al PCC                                                                                             | EI INC_AB                                                                   |
|                                 | PCC                                 | ES - Especial.<br>Acuerdo Marco<br>Consejería.                             | R-A-D-O                        | Tendrá que crear un INC_AB<br>asociado a los expedientes<br>lotes                                                                         | El INC_AB                                                                   |
|                                 | PCCM                                | Migrado desde<br>SICCAEX                                                   | R-AD-O<br>R-A-D-O              | Tendrá que crear un INC_AB<br>asociado al PCCM                                                                                            | El INC_AB                                                                   |
| Contratos<br>Basados en         | PRCBAM                              | GE - Derivado<br>General.                                                  | R-AD-O                         | Tendrá que crear un INC_AB<br>asociado al PRCBAM                                                                                          | El INC_AB                                                                   |
| Acuerdos<br>Marco               | PRCBAM                              | EX - Derivado art<br>24.4 LCPSREx. Fases<br>Acumuladas.                    | R-ADO                          | NO                                                                                                    | El PRCBAM                                                                   |

|                            | PRCBAM | ES - Derivado art<br>24.4 LCPSREx. Fases<br>Separadas | R-AD-O | Tendrá que crear un INC_AB<br>asociado al PRCBAM | El INC_AB |
|----------------------------|--------|-------------------------------------------------------|--------|--------------------------------------------------|-----------|
| Contratos de<br>Emergencia | PRE    |                                                       | R-ADO  | NO                                               | EI PRE    |

# 3.4. Validaciones en la Consola de Facturas.

## 3.4.1. PROVEEDOR DEL CONTRATO Y DE LA FACTURA DEBEN COINCIDIR.

• El tercero informado en la Consola de Facturas y el tercero informado en el expediente suplementario deben coincidir para poder realizar la asociación entre ellos:

| 8 < 0 ATT                                                                                                    | Consulta de expediente, PRM/2021/00000                                                                                                    | 001098                                               |
|----------------------------------------------------------------------------------------------------|----------------------------------------------------------------------------------------------------|------------------------------------------------------|
| Ver pantalla completa Ex. Instrumente langer un nodo. De                                                                                                    | igen Visualiza<>Modifica Más⇔                                                                                                    | Terceres no coinciden                                |
| (1] PRM/2021/0000000109/Pruebal/tenor     >      A Datas basistra     Control basistra     Control basistra                                                                                                    | Código del expediente: PMV/2021/000001098 Titulo del expediente: PruebaMenor Titulo del expediente: PEM E Excedence ordina estati (CONTRATO) | Terceros no coinciden                                |
| > 2. Arbei de maritavide                                                                                                    | Organo gestor: 12801 SECRETARÍA GENERAL DE AGRICULTURA, I      Ados Organizativos                                                            | DESARROLLO RUBAL, POBLACIÓN Y TER                    |
|                                                                                                    | Sociedadi AGO0 Junta de Extremadura<br>Servicio gestor: 20201200001-01                                                                       | Unico Plaga S Si 💦 🗸                                 |
| c                                                                                                    | atos Básicos                                                                                                    |                                                      |
|                                                                                                    | Proc. de Adjudicación: CM<br>Tipo de Contrato: SU Suministro<br>Tramitación Anticipada: IN NO V                                              |                                                      |
| م                                                                                                    | djudicación                                                                                                    |                                                      |
|                                                                                                    | Importe del contrato: 5,00                                                                                                    | Adjudicatarie: 1000198806                            |
|                                                                                                    |                                                                                                    | Nombrei/Rason Social: Neimbre Apeliadol Apeliadoz    |
| Constant of the second second | Modif                                                                                                    | licar documento                                      |
| Numero Documiento: 14                                                                                                    | 1280 D Sociedad: AGOD anta de E                                                                                                    | Extremadura                                          |
| Estado-Situación 🖉 Detos de Fac                                                                                                    | tura 🛞 Adreedez 🧳 Documentos Anexos 📋 Documentos I                                                                                           | Generados 🕷 Registro 🗮 Otros Datos                   |
| Acreedor 1000193751                                                                                                    | * NIF Proveedor: 09205940Y                                                                                                    |                                                      |
| Endosetario                                                                                                    | NIF Endosatario:                                                                                                    |                                                      |
| SILVIA PAREJO RUBIO                                                                                                    | Pos.docum.:                                                                                                    | Visualizar mensajes 🛛 🗙                              |
| MILENIO III SVN<br>06800 MERIDA                                                                                                    | Tip Pos Texto de mensaje                                                                                                    |                                                      |
| li.                                                                                                    | 000 Verificación o Procesamiento para el c<br>0000 El acreedor de la factura no coincide                                                     | documento N°14280<br>con él del expediente suplement |

#### 3.4.2. EXPEDIENTE SUPLEMENTARIO INDICADO DEBE EXISTIR.

• El expediente suplementario que se informe en el campo "Suplement. Gasto" debe existir dentro del sistema y sólo puede ser alguno de los siguientes tipos de expediente:

- o PRM
- o PRE
- INC\_AB
- INC\_TR
- INC\_CF
- PRCBAM

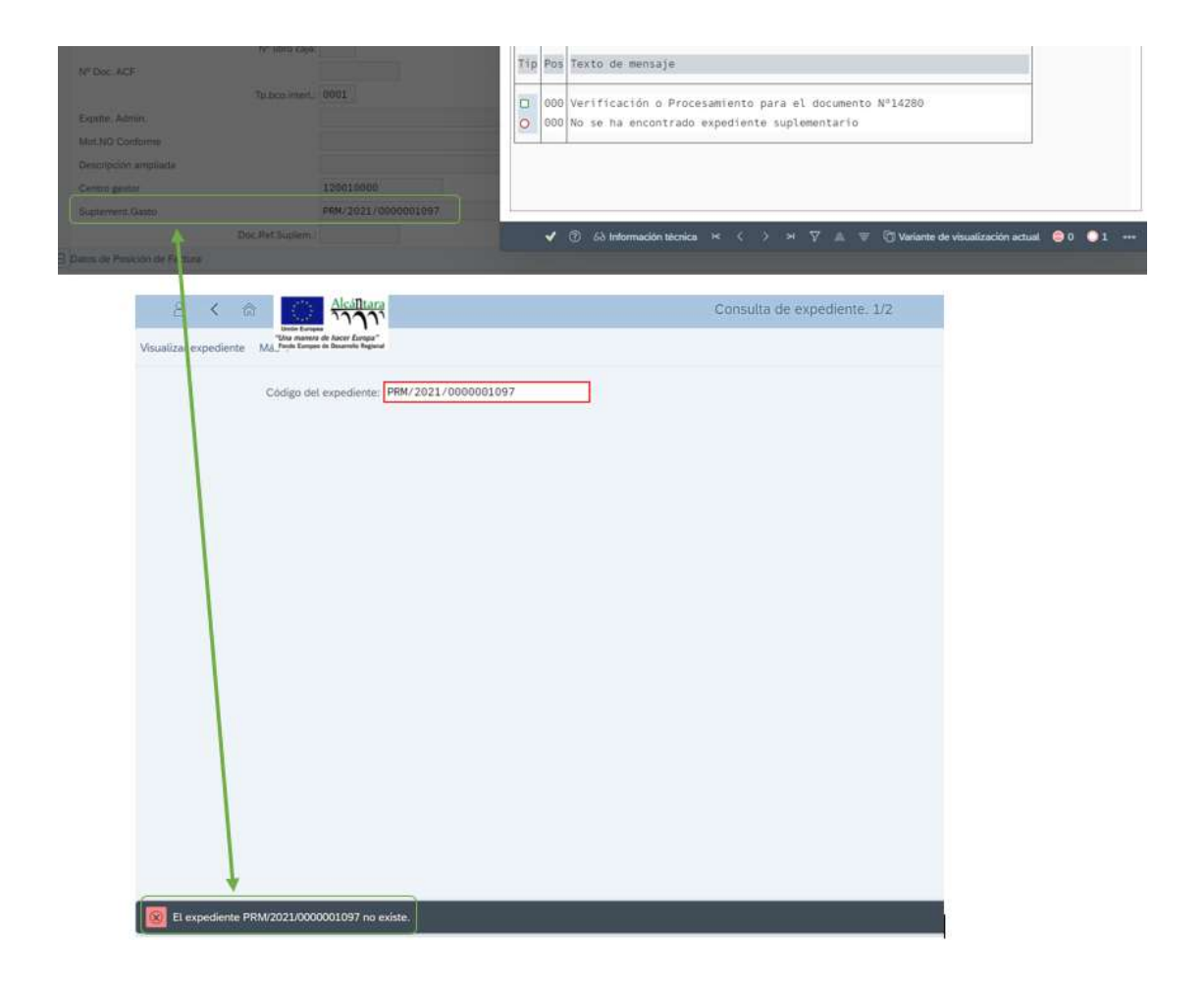